# Upgrade-APs in nicht homogenen EWC-Netzwerken mit TFTP- und SFTP-Servern

# Inhalt

| Einleitung                |
|---------------------------|
| Voraussetzungen           |
| Anforderungen             |
| Verwendete Komponenten    |
| Hintergrundinformationen. |
| Konfigurieren             |
| Netzwerkdiagramm          |
| Image-Download über TFTP  |
| TFTPD-64 (Windows)        |
| TFTPD-HPA (Linux)         |
| WLC-Konfiguration         |
| Image-Download über SFTP  |
| SFTP-Server (Linux)       |
| WLC-Konfiguration         |
| Überprüfung               |
| AP-Image-Download         |
| Fehlerbehebung            |
| Zugehörige Informationen  |

# Einleitung

In diesem Dokument wird der Download-Prozess für Access Point-Images für inhomogene EWC-Netzwerke mit TFTP- und SFTP-Servern ausführlich beschrieben.

# Voraussetzungen

# Anforderungen

Cisco empfiehlt, dass Sie über Kenntnisse in folgenden Bereichen verfügen:

- · Generäle des Beitrittsprozesses für den Access Point
- Integrierte Wireless LAN Controller auf den Catalyst APs der Serie 9100.
- Übertragung von TFTP-Dateien.
- SFTP-Dateiübertragungen
- Linux Command Line Interface-Verwendung.

# Verwendete Komponenten

Die Informationen in diesem Dokument basierend auf folgenden Software- und Hardware-Versionen:

- Integrierter Catalyst 9800 WLC in einem Catalyst 9120AXI AP, Cisco IOS® XE Cupertino 17.9.3.
- Catalyst 9105AXI AP
- TFTPD-64 Version 4.64.
- TFTPD-HPA Linux-Paket.
- SSH Linux-Paket

Die Informationen in diesem Dokument beziehen sich auf Geräte in einer speziell eingerichteten Testumgebung. Alle Geräte, die in diesem Dokument benutzt wurden, begannen mit einer gelöschten (Nichterfüllungs) Konfiguration. Wenn Ihr Netzwerk in Betrieb ist, stellen Sie sicher, dass Sie die möglichen Auswirkungen aller Befehle kennen.

# Hintergrundinformationen.

Access Points, die als EWC fungieren, können anderen Access Points nur dann einen eigenen AP-Image-Typ bereitstellen, wenn diese dem Netzwerk beitreten. Wenn Ihr Netzwerk aus einer inhomogenen Bereitstellung besteht (Access Points von einem anderen Image als dem als EWC agierenden Access Point), müssen Sie einen TFTP- oder SFTP-Server bereitstellen und die Access Point-Images dort hosten, damit die Access Points sie von dort herunterladen können.

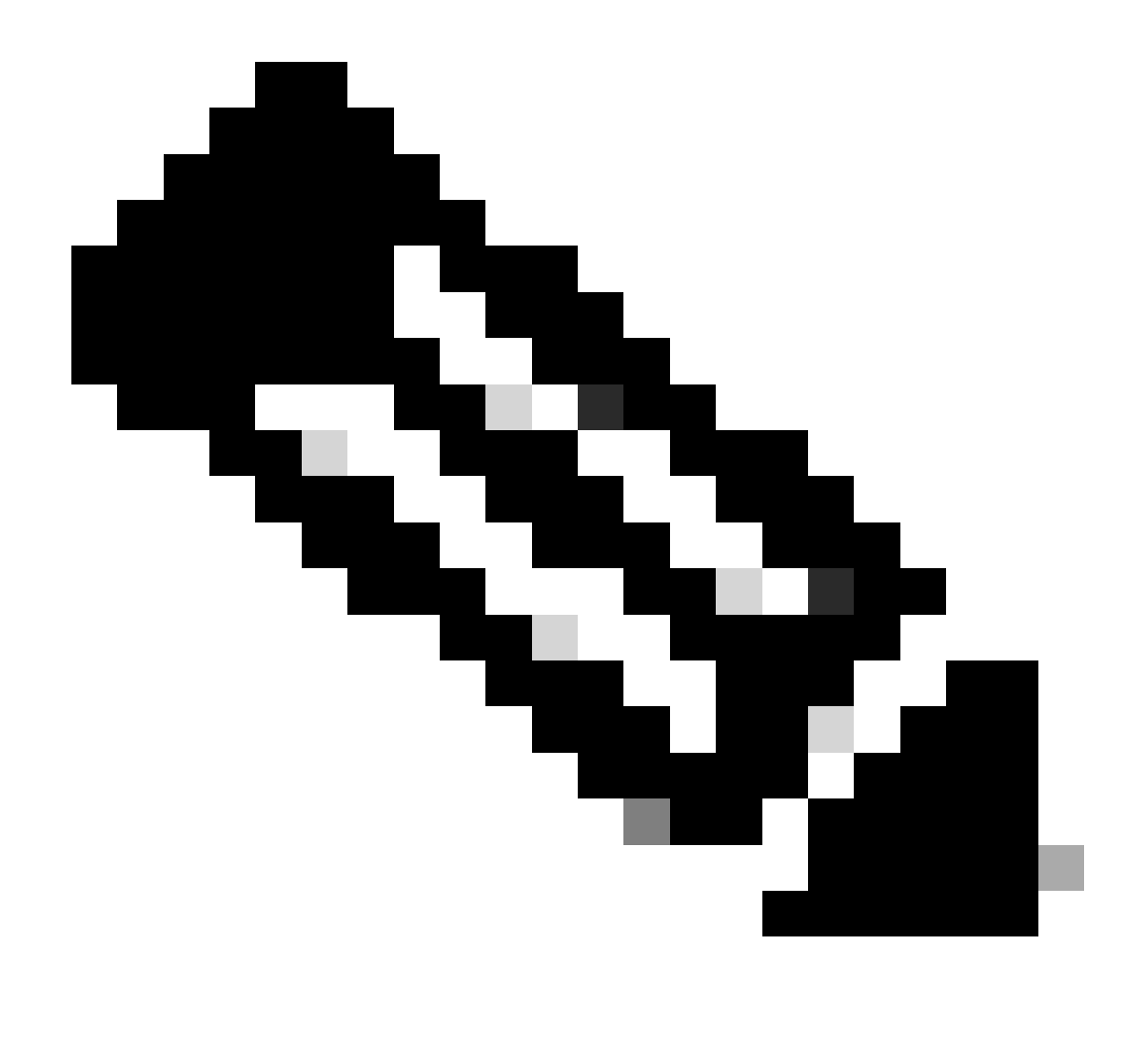

Hinweis: Dies gilt nur für AP-Image-Upgrade-Prozesse, bei denen das Image lokal aus dem Netzwerk heruntergeladen wird. Über <u>CCO Upgrade</u> können die APs auch Bilder direkt aus dem Internet herunterladen.

Konfigurieren

Netzwerkdiagramm

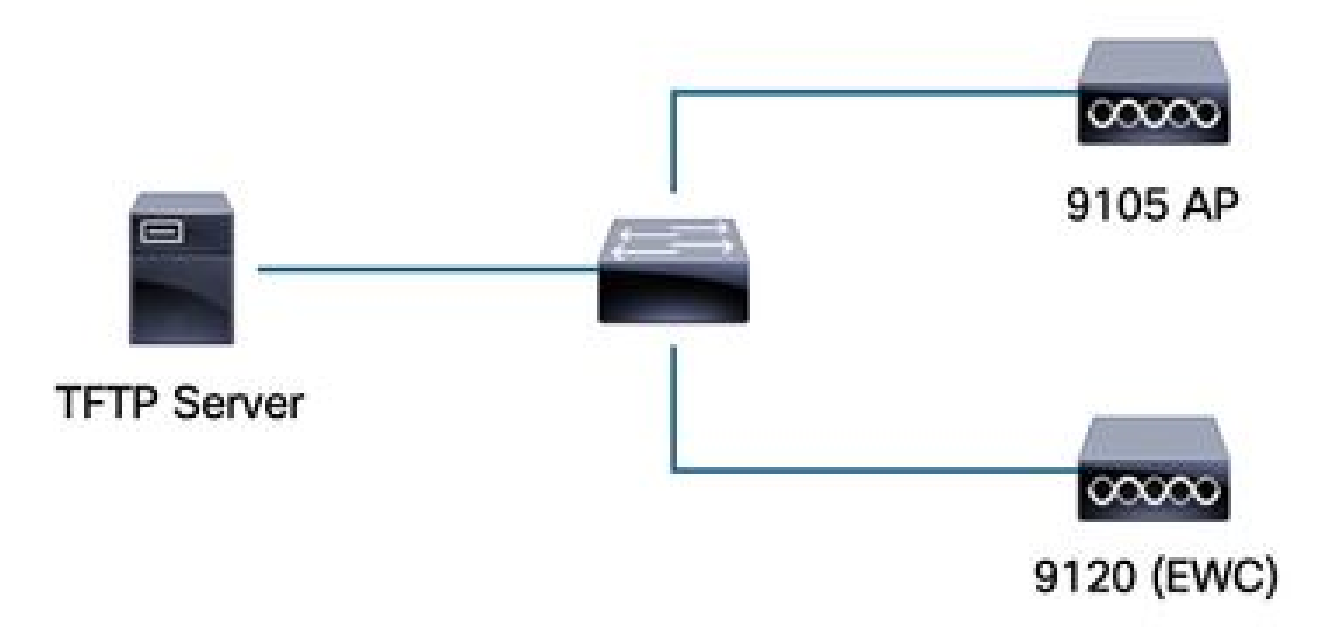

Netzwerkdiagramm

Image-Download über TFTP

TFTPD-64 (Windows)

TFTPD-64 ist ein bekanntes kostenloses und Open Source (FOSS)-Programm, das TFTP-Funktionen beinhaltet. Informationen zum Herunterladen und Installieren finden Sie auf der <u>Website</u> des .

Stellen Sie sicher, dass Sie das AP-Paketbild im entsprechenden Ordner für den TFTP-Server entpacken.

| ver interfaces 172 16 5 27                                                                                                    | vmxnet3 Ethernet             | Adapter           |           |               |               | <b>_</b>   |
|----------------------------------------------------------------------------------------------------|------------------------------|-------------------|-----------|---------------|---------------|------------|
| Server Tftp Client DHCP                                                                                                    | server   Suslog server   DNS | server Loa viewer |           |               |               |            |
| er file                                                                                                    |                              | start time        | progress  | bytes         | total timeo   |            |
| 17_9_4a                                                                                                    | × +                          |                   |           |               |               |            |
| 🕀 New ~ 🛛 🐰                                                                                                    |                              | e                 | ↑↓ Sort ~ | ≡ View ×      |               |            |
| → <b>~</b> ↑ 📮                                                                                                    | > Desktop > tftp_files >     | • EWC • 17_9_4a   |           |               |               |            |
| A Home                                                                                                    | Name                         | <b>`</b>          | Date mod  | dified        | Туре          | Size       |
| lesson - Person - Per | ap1g4                        |                   | 10/20/20  | 23 11:04 AM   | File          | 41,040 Ki  |
|                                                                                                    | ap1g5                        |                   | 10/20/20  | 23 11:04 AM   | File          | 38,960 K   |
| 🛄 Desktop 🔹 🖈                                                                                                    | 📑 ap1g6                      |                   | 10/20/20  | 23 11:04 AM   | File          | 68,660 KI  |
| 🕹 Downloads 🖈                                                                                                    | 📑 ар1дба                     |                   | 10/20/20  | 23 11:04 AM   | File          | 82,640 KI  |
| Documents 🖈                                                                                                    | ap1g7                        |                   | 10/20/20  | 23 11:04 AM   | File          | 74,930 KI  |
| Pictures                                                                                                    | 📄 ap1g8                      |                   | 10/20/20  | 23 11:04 AM   | File          | 68,860 KI  |
| Music                                                                                                    | ap3g3                        |                   | 10/20/20  | 23 11:04 AM   | File          | 57,770 KI  |
| Videos                                                                                                    | C9800-AP-iosxe-wlc           | .bin              | 10/20/20  | 23 11:29 AM   | BIN File      | 294,198 Ki |
| tftp files                                                                                                    | controller_version.in        | fo                | 10/20/20  | 23 11:29 AM   | INFO File     | 1 KI       |
|                                                                                                    | readme                       |                   | 10/20/20  | 23 11:29 AM   | Text Document | 1 KI       |
|                                                                                                    | version.info                 |                   | 10/20/20  | 23 11:04 AM   | INFO File     | 1 KI       |
| 🛅 17 9 4a 🔹 🖈                                                                                                    |                              |                   | 10/20/20  | 25 T1.04 AIVI | INFOTIE       |            |

Dateien im TFTP-Ordner entpackt

Sobald der AP beginnt, sein Image vom TFTP-Server herunterzuladen, wird ein Popup-Fenster vom TFTP angezeigt, in dem der Fortschritt der Image-Übertragung im Detail beschrieben wird.

| Tftpd64 by Ph. Jounin                                              |                |          |          |          |       |   |
|--------------------------------------------------------------------|----------------|----------|----------|----------|-------|---|
| Current Directory C:\Users\calo\Desktop\tftp_files                 |                |          |          |          |       | • |
| Ferver interfaces 172.16.5.27 vmxnet3 Ethernet Ada                 | apter          |          |          |          |       | - |
| Tftp Server   Tftp Client   DHCP server   Syslog server   DNS serv | ver Log viewer |          |          |          |       |   |
| peer file                                                          | start time     | progress | bytes    | total    | timeo |   |
| 172.16.4.26:50801 <\EWC\17_9_4a\ap1g8<                             | 15:50:38       | 27%      | 19734528 | 70512640 | 0     |   |
|                                                                    |                |          |          |          |       |   |
| File size : 70512640<br>19734528 Bytes sent 1315635 Bytes/sec      |                |          |          |          |       |   |
|                                                                    |                |          |          |          |       |   |

TFTPD-64-Dateiübertragungsstatus

### TFTPD-HPA (Linux)

TFTPD-HPA ist ein einfaches, bekanntes Paket, das aus den APT-Repositories bezogen werden kann. Weitere Informationen finden Sie in der <u>TFTP-Dokumentation</u> von <u>Ubuntu</u>.

Vergewissern Sie sich, dass Ihre TFTP-Konfigurationen ausreichend auf Ihren TFTP-Ordner zeigen und dass das AP-Paketbild extrahiert wurde.

```
calo@CXLabs-UBUNTU22:~/Documents/tftp_files/EWC/17_9_4a$ cat /etc/default/tftpd-hpa
# /etc/default/tftpd-hpa
TFTP USERNAME="tftp"
TFTP DIRECTORY="/home/calo/Documents/tftp files"
TFTP_ADDRESS=":69"
TFTP_OPTIONS="--secure --create --verbose"
calo@CXLabs-UBUNTU22:~/Documents/tftp_files/EWC/17_9_4a$ ls -l
total 727100
-rw-r--r-- 1 calo calo 42024960 Oct 20 11:04 ap1g4
-rw-r--r-- 1 calo calo 39895040 Oct 20 11:04 ap1g5
    r--r-- 1 calo calo 70307840 Oct 20 11:04 ap1g6
    r--r-- 1 calo calo 84623360 Oct 20 11:04 ap1g6a
                        76728320 Oct 20 11:04 ap1g7
           1 calo calo
      - F - -
- FW- F-- F--
           1 calo calo
                        70512640 Oct 20 11:04 ap1g8
-rw-r--r-- 1 calo calo 59156480 Oct 20 11:04 ap3g3
-rw-r--r-- 1 calo calo 301257756 Oct 20 11:29 C9800-AP-iosxe-wlc.bin
-rw-r--r-- 1 calo calo
                              13 Oct 20 11:29 controller version.info
 rw-r--r-- 1 calo calo
                             415 Oct 20 11:29 readme.txt
-rw-r--r-- 1 calo calo
                              10 Oct 20 11:04 version.info
calo@CXLabs-UBUNTU22:~/Documents/tftp_files/EWC/17_9_4a$
```

TFTP-Konfigurationen und entpackte Dateien unter Ubuntu

Sie können den Bildübertragungsprozess verfolgen, der standardmäßig in /var/lib/syslog unter Ubuntu protokolliert wird.

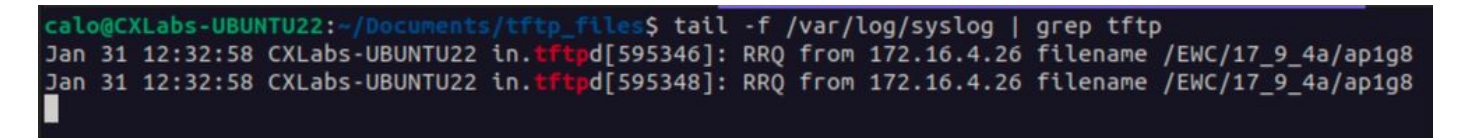

TFTP-Dateiübertragungsprotokolle unter Ubuntu

### WLC-Konfiguration

Gehen Sie in der GUI des WLC zu Administration > Software Management > Software Upgrade. Wählen Sie in der Dropdown-Liste unter Modus die Option TFTP aus, und geben Sie die Informationen zum TFTP-Server an.

Wählen Sie Speichern, um das Image-Download-Profil zu speichern und den Image-Download für neue APs zu aktivieren, die dem EWC-Netzwerk beitreten, oder klicken Sie auf Speichern und Herunterladen, um den Download-Prozess auf allen APs, einschließlich des EWC-APs, sofort auszulösen.

| Cisco<br>17.9.4a | Embedded Wireless Contr  | Welcome adm                          | nin 🖌 🐔                    | <b>V</b> o | 4 | 6    | ٥   |  |
|------------------|--------------------------|--------------------------------------|----------------------------|------------|---|------|-----|--|
| terns            | Administration • > Softw | are Management                       |                            |            |   |      |     |  |
|                  | Software Upgrade         | Wireless network is Non-Homogeneous. | Desktop (HTTP) mode is not | supported. |   |      |     |  |
|                  |                          | Mode                                 | TFTP                       | ]          |   |      |     |  |
|                  | >                        | Image Server*                        | 172.16.5.27                |            |   |      |     |  |
| 'n               | <b>\$</b>                | Image Path*                          | /EWC/17_9_4a               | ]          |   |      |     |  |
| on               | >                        | Parallel Mode                        | DISABLED                   | í          |   |      |     |  |
|                  |                          | Save                                 | Save & Download            | Activate   |   | Cano | el  |  |
|                  |                          | Save                                 | Save & Download            | Activate   |   | Cano | :el |  |

TFTP-Konfiguration für Software-Upgrades

### CLI-Konfiguration:

```
9120-EWC(config)#wireless profile image-download default
9120-EWC(config-wireless-image-download-profile)#image-download-mode tftp
9120-EWC(config-wireless-image-download-profile)#tftp-image-server <TFTP-server>
9120-EWC(config-wireless-image-download-profile-tftp)#tftp-image-path <path>
```

# Image-Download über SFTP

SFTP-Server (Linux)

Da SFTP über SSH funktioniert, können Sie das SSH-Paket von Linux verwenden, um einen einfachen SFTP-Server in Linux zu konfigurieren.

Stellen Sie sicher, dass Sie die entsprechenden Konfigurationen für SFTP in der Datei /etc/ssh/ssh\_config angeben. Fügen Sie den SFTP-Verzeichnissen nach Bedarf Berechtigungen für die Benutzer (oder Gruppen) hinzu, und entpacken Sie die AP-Paketbilddatei im gewünschten Pfad.

alo@CXLabs-UBUNTU22: \_9\_4a\$ cat /etc/ssh/sshd\_config | grep -A 10 "Match User calo Match group calo Match group sftp ChrootDirectory /home X11Forwarding no AllowTcpForwarding no ForceCommand internal-sftp calo@CXLabs-UBUNTU22:~/Documents/sftp\_files/EWC\_17\_9\_4a\$ ls -l /home total 12 calo 4096 Feb 1 09:30 calo drwxr-x--- 16 calo drwxr-x--- 2 cxl-sa cxl-sa 4096 Nov 21 15:12 cxl-sa drwx----- 5 emorenoa sftp 4096 Feb 1 09:09 emoreno calo@CXLabs-UBUNTU22:~/Documents/sftp\_files/EWC\_17\_9\_4a\$ ls -l total 727080 -rw-r--r-- 1 calo calo 42024960 Oct 20 11:04 ap1g4 rw-r--r-- 1 calo calo 39895040 Oct 20 11:04 ap1g5 rw-r--r-- 1 calo calo 70307840 Oct 20 11:04 ap1g6 rw-r--r-- 1 calo calo 84623360 Oct 20 11:04 ap1g6a rw-r--r-- 1 calo calo 76728320 Oct 20 11:04 ap1g7 гw-г--г-- 1 calo calo 70512640 Oct 20 11:04 ар1g8 гw-г--г-- 1 calo calo 59156480 Oct 20 11:04 ар3g3 rw-r--r-- 1 calo calo 301257756 Oct 20 11:29 C9800-AP-iosxe-wlc.bin rw-r--r-- 1 calo calo 13 Oct 20 11:29 controller\_version.info 415 Oct 20 11:29 readme.txt rw-r--r-- 1 calo calo r--r-- 1 calo calo 10 Oct 20 11:04 version.info alo@CXLabs-UBUNTU22:~ S

SFTP-Konfiguration in Ubuntu

Ähnlich wie beim TFTP-Server in Linux können Sie auch die SFTP-Aktivität verfolgen. Standardmäßig werden Protokolle so konfiguriert, dass sie in /var/log/auth.log gespeichert werden. Achten Sie darauf, die Konfigurationen auf Protokollebene bei Bedarf hinzuzufügen.

| calo@CXLabs-UBUNTU22:-/Documents/sftp_files/EWC_17_9_40\$ cat /etc/ssh/sshd_config   grep Subsystem                                       |   |
|----------------------------------------------------------------------------------------------------|---|
| Subsystem sftp /usr/lib/openssh/sftp-server -l VERBOSE                                                                                    |   |
| calo@CXLabs-UBUNTU22:-/Documents/sftp_files/EWC_17_9_4a\$ cat /var/log/auth.log   grep -A 10 -B 1 "11:10:23"                              |   |
| Feb 1 11:09:24 CXLabs-UBUNTU22 systemd-logind[914]: Removed session 422.                                                                  |   |
| Feb 1 11:10:23 CXLabs-UBUNTU22 sshd[653580]: Accepted password for calo from 172.16.4.26 port 37081 ssh2                                  |   |
| Feb 1 11:10:23 CXLabs-UBUNTU22 sshd[653580]: pam_unix(sshd:session): session opened for user calo(uid=1000) by (uid=0)                    |   |
| Feb 1 11:10:23 CXLabs-UBUNTU22 systemd-logind[914]: New session 423 of user calo.                                                         |   |
| Feb 1 11:10:23 CXLabs-UBUNTU22 sftp-server[653720]: session opened for local user calo from [172.16.4.26]                                 |   |
| Feb 1 11:10:23 CXLabs-UBUNTU22 sftp-server[653720]: received client version 3                                                             |   |
| Feb 1 11:10:23 CXLabs-UBUNTU22 sftp-server[653720]: realpath "."                                                                          |   |
| Feb 1 11:10:23 CXLabs-UBUNTU22 sftp-server[653720]: stat name "/home/calo/Documents/sftp_files/EWC_17_9_4a/ap3g3"                         |   |
| Feb 1 11:10:23 CXLabs-UBUNTU22 sftp-server[653720]: open "/home/calo/Documents/sftp_files/EWC_17_9_4a/ap3g3" flags READ mode 0666         |   |
| Feb 1 11:17:01 CXLabs-UBUNTU22 CRON[653992]: pam_unix(cron:session): session opened for user root(uid=0) by (uid=0)                       |   |
| Feb 1 11:17:02 CXLabs-UBUNTU22 sftp-server[653720]: close "/home/calo/Documents/sftp_files/EWC_17_9_4a/ap3g3" bytes read 59156480 writter | 0 |
| Feb 1 11:17:02 CXLabs-UBUNTU22 sftp-server[653720]: session closed for local user calo from [172.16.4.26]                                 |   |
| Feb 1 11:17:02 CXLabs-UBUNTU22 sshd[653580]: pam_unix(sshd:session): session closed for user calo                                         |   |
| Feb 1 11:17:02 CXLabs-UBUNTU22 systemd-logind[914]: Session 423 logged out. Waiting for processes to exit.                                |   |
| Feb 1 11:17:02 CXLabs-UBUNTU22 systemd-logind[914]: Removed session 423.                                                                  |   |

SFTP-Protokollaktivität und -konfiguration unter Ubuntu

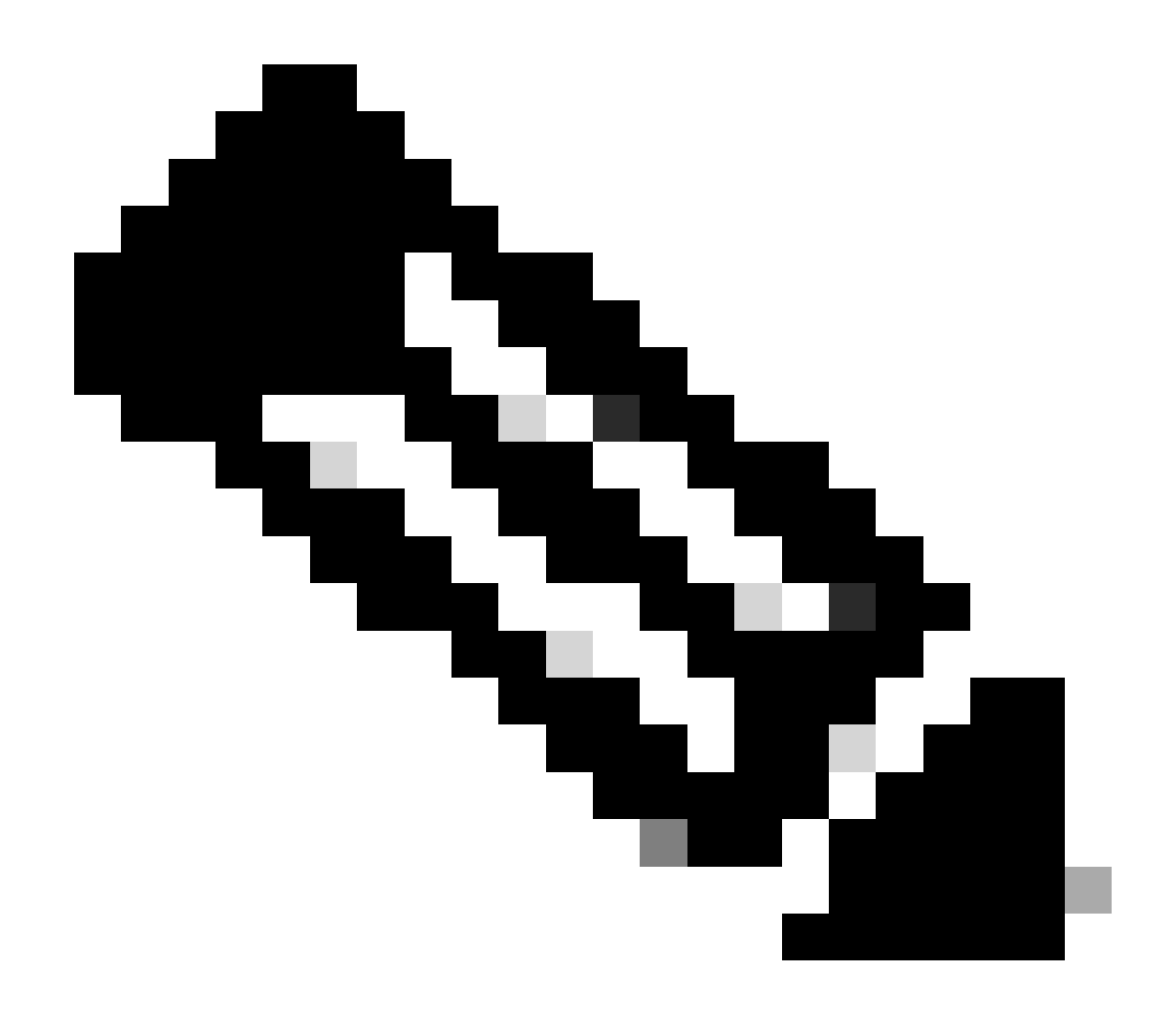

Hinweis: Das Gerät, das eine Verbindung zum SFTP-Server herstellt, ist das EWC, nicht der AP, der das Image anfordert. Der Grund hierfür ist, dass die Anmeldeinformationen im EWC und nicht in den APs bereitgestellt werden, bevor diese dem EWC beitreten. Das Bild wird dann an den eigentlichen Access Point weitergeleitet, der es anfordert.

# WLC-Konfiguration

Gehen Sie in der GUI des WLC zu Administration > Software Management > Software Upgrade. Wählen Sie in der Dropdown-Liste unter Modus die Option SFTP aus, und geben Sie die Informationen und Anmeldeinformationen für den STFTP-Server an.

Wählen Sie Speichern, um das Image-Download-Profil zu speichern und den Image-Download für neue APs zu aktivieren, die dem EWC-Netzwerk beitreten, oder klicken Sie auf Speichern und Herunterladen, um den Download-Prozess auf allen APs, einschließlich des EWC-APs, sofort auszulösen.

| cisco Cisco I     | Embedded Wireless Contro  | oller on Catalyst Access Point | ts Welcome admi                     | n   🏫      | <b>A 7</b> | 8  | 1 (1) | 0 | 0 |
|-------------------|---------------------------|--------------------------------|-------------------------------------|------------|------------|----|-------|---|---|
| arch Menu Items   | Administration • > Softwa | are Management                 |                                     |            |            |    |       |   |   |
| achhaard          | Software Upgrade          | Wireless network is Non-Homoge | neous. Desktop (HTTP) mode is not s | upported.  |            |    |       |   |   |
| ashboaru          |                           | Mode                           | SFTP 🗸                              |            |            |    |       |   |   |
| lonitoring        | >                         | Image Server*                  | 172.16.5.62                         |            |            |    |       |   |   |
| onfiguration      | >                         | Image Path*                    | Documents/sftp_files/E              |            |            |    |       |   |   |
| dministration     | >                         | User Name*                     | calo                                |            |            |    |       |   |   |
| censing           |                           | Password Type                  | UNENCRYPTED V                       |            |            |    |       |   |   |
| roubleshooting    |                           | Password*                      | *******                             |            |            |    |       |   |   |
|                   |                           | Port                           | 22                                  |            |            |    |       |   |   |
|                   |                           | Parallel Mode                  | DISABLED                            | <b>(i)</b> |            |    |       |   |   |
| Valk Me Through > |                           |                                | Save & Download                     | Activate   | Canc       | el |       |   |   |
|                   |                           |                                |                                     |            |            |    |       |   |   |

SFTP-Konfiguration in der GUI

### CLI-Konfiguration:

```
9120-EWC(config)#wireless profile image-download default
9120-EWC(config-wireless-image-download-profile)#image-download-mode sftp
9120-EWC(config-wireless-image-download-profile-sftp)#sftp-image-server <SFTP-Server>
9120-EWC(config-wireless-image-download-profile-sftp)#sftp-image-path <path>
9120-EWC(config-wireless-image-download-profile-sftp)#sftp-username <user>
9120-EWC(config-wireless-image-download-profile-sftp)#sftp-username <user>
9120-EWC(config-wireless-image-download-profile-sftp)#sftp-password 0 <password>
```

# Überprüfung

Der CAPWAP-Statuscomputer protokolliert den Datenfluss der APs, wie Sie es normalerweise bei jedem anderen AP-Image-Download-Prozess erwarten.

#### <#root>

```
[*01/30/2024 21:41:35.1120] CAPWAP State: Image Data
[*01/30/2024 21:41:35.1130] AP image version 17.3.3.26 backup 8.10.130.0, Controller 17.9.4.27
[*01/30/2024 21:41:35.1130] Version does not match.
[*01/30/2024 21:41:35.1130] Request to close the file..
[*01/30/2024 21:41:35.1130] wtpOpenImgFile: image file closed, dcb->fd set to -1.
[*01/30/2024 21:41:35.2040] status 'upgrade.sh: Script called with args:[PRECHECK]'
[*01/30/2024 21:41:35.3020] do PRECHECK, part2 is active part
[*01/30/2024 21:41:35.3350] status 'upgrade.sh: Cleanup tmp files ...'
[*01/30/2024 21:41:35.4620] status 'upgrade.sh: /tmp space: OK available 96064, required 50000 '
[*01/30/2024 21:41:35.4630] wtpOpenImgFile: request aplg8, local /tmp/part.tar
```

[\*01/30/2024 21:41:35.4630] wtpOpenImgFile: open (/tmp/part.tar) image file success [\*01/30/2024 21:41:35.4630] Using fd(37559296) for image writing to file(/tmp/part.tar)

[\*01/30/2024 21:41:35.4650] Image Data Request sent to 172.16.4.26, fileName [ap1g8], replicaStatus 1

[\*01/30/2024 21:41:35.4690] Image Data Response from 172.16.4.26 [\*01/30/2024 21:41:35.4690] AC accepted previous sent request with result code: 0 [\*01/30/2024 21:41:35.4760] <.....Discarding msg CAPWAP\_WTP\_EVENT\_REQ [\*01/30/2024 21:41:50.6190] ..... [\*01/30/2024 21:41:54.7060] .....Discarding msg CAPWAP\_WTP\_EVE [\*01/30/2024 21:42:14.0820] .... [\*01/30/2024 21:42:15.5860] Discarding msg CAPWAP\_WTP\_EVENT\_REQUEST(type 9) in CAPWAP state: Image Data [\*01/30/2024 21:42:15.6430] ..... [\*01/30/2024 21:42:34.2800] .....Discarding msg CAPWAP\_WTP\_EVENT\_REQUEST(type [\*01/30/2024 21:42:46.0420] ..... [\*01/30/2024 21:42:53.0610] ..... [\*01/30/2024 21:43:11.6480] .....> 70512640 bytes, 51208 msgs, 601 last [\*01/30/2024 21:43:13.3940] Last block stored, IsPre 0, WriteTaskId 0 [\*01/30/2024 21:43:13.3940] Request to close the file.. [\*01/30/2024 21:43:13.3940] wtpOpenImgFile: image file closed, dcb->fd set to -1. [\*01/30/2024 21:43:13.3940] Image transfer completed from WLC, last 1 [\*01/30/2024 21:43:13.3940] Request to close the file.. [\*01/30/2024 21:43:13.3940] wtpOpenImgFile: image file closed, dcb->fd set to -1. [\*01/30/2024 21:43:13.3950] in (CAPWAP\_MSGELE\_IMAGE\_DATA\_msg\_dec\_cb) Enabling radCfg.is\_oob\_image\_dnld\_ [\*01/30/2024 21:43:13.4190] wtp\_delayed\_event\_handle\_write\_image\_to\_storage(10): fileName ap1g8, pre 0 [\*01/30/2024 21:43:13.4190] wtp\_delayed\_event\_handle\_write\_image\_to\_storage(10): fileName ap1g8, pre 0 [\*01/30/2024 21:43:13.5110] status 'upgrade.sh: Script called with args:[PREDOWNLOAD]' [\*01/30/2024 21:43:13.6100] do PREDOWNLOAD, part2 is active part [\*01/30/2024 21:43:13.6420] status 'upgrade.sh: Creating before-upgrade.log' [\*01/30/2024 21:43:13.6990] status 'upgrade.sh: Start doing upgrade arg1=PREDOWNLOAD arg2= arg3= ...' [\*01/30/2024 21:43:13.8610] status 'upgrade.sh: Using image /tmp/part.tar on ax-bcm32 ...' [\*01/30/2024 21:43:20.9990] status 'Image signing verify success.'

Im WLC-Syslog ist der Image-Download als erfolgreich markiert.

#### <#root>

```
*Feb 1 17:05:37.108: %INSTALL-5-INSTALL_COMPLETED_INFO: Chassis 1 R0/0: install_engine:
```

#### Completed install add

sftp://\*\*\*\*\*@172.16.5.62/Documents/sftp\_files/EWC\_17\_9\_4a/ap3g3
\*Feb 1 17:07:00.720: %CAPWAPAC\_SMGR\_TRACE\_MESSAGE-5-AP\_JOIN\_DISJOIN: Chassis 1 R0/0: wncd: AP Event: AP

Image Download Success

### **AP-Image-Download**

Nachdem Sie einen Upgrade-Prozess gestartet haben, können Sie den AP Image Predownload-Prozess mit dem Befehl "show ap image" im EWC verfolgen. Sobald alle APs das Image heruntergeladen haben, können Sie das Ziel-Image im Backup-Image der APs sehen.

| 9120-E | EWC#show | ap | ima | ge |   |
|--------|----------|----|-----|----|---|
| Total  | number   | of | APs | :  | 3 |

| Number | of APs                   |   |    |
|--------|--------------------------|---|----|
|        | Initiated                | : | 0  |
|        | Downloading              | : | 0  |
|        | Predownloading           | : | 0  |
|        | Completed downloading    | : | 0  |
|        | Completed predownloading | : | 3  |
|        | Not Supported            | : | 0  |
|        | Failed to Predownload    | : | 0  |
|        | Predownload in progress  | : | No |

AP Name

Primary Image

Backup Image

|                                          | Predownload Status | Predownload Version                 | Next Retry Time                     | Retry Count Method               |
|------------------------------------------|--------------------|-------------------------------------|-------------------------------------|----------------------------------|
| AP-POD-2-2<br>AP6C41.0E16<br>9105-emoren | . Е79С<br>оа       | 17.9.4.27<br>17.9.4.27<br>17.9.4.27 | 17.12.1.5<br>17.12.1.5<br>17.12.1.5 | Complete<br>Complete<br>Complete |

Alternativ erreicht die Fortschrittsleiste in der GUI die Stufe Activate (Aktivieren), an der nur das Neuladen erforderlich ist, um das EWC in den neuen Code zu tauschen.

| Mode                   | TETP                 | •                   |                   |            |       |
|------------------------|----------------------|---------------------|-------------------|------------|-------|
|                        |                      |                     |                   |            |       |
| Image Server*          | 172.16.5.27          |                     |                   |            |       |
| Image Path*            | /EWC/17_12           | 2_1                 |                   |            |       |
| Parallel Mode          | DISABLED             |                     |                   |            |       |
|                        | Save Save & Downlo   | ad Activate Cance   | H                 |            |       |
| Software Upgrade Statu | is                   |                     |                   |            |       |
| •                      | •                    | •                   | •                 |            |       |
| Initiate O             | WLC Image Download 0 | AP Image Download 0 | Network Upgrade 0 | Activate 0 | Reloa |

Fortschrittsanzeige für Aktualisierung der EWC-Webbenutzeroberfläche

### Im Folgenden zeigt das EWC den Predownload-Status der APs.

| AP Name          | Primary Image (AP/ :<br>Controller) | Backup Image (AP/ :<br>Controller) | Predownload<br>Status | : | AP Image<br>Type | : | Role   | : | ETA/Percent<br>Complete(AP) | : | ETA/Percent Complete(Controller) | :       |
|------------------|-------------------------------------|------------------------------------|-----------------------|---|------------------|---|--------|---|-----------------------------|---|----------------------------------|---------|
| AP-POD-2-2       | 17.9.4.27 / NA                      | 17.12.1.5 / NA                     | Complete              |   | ap3g3            |   | Master |   | 00:00:00                    |   | NA                               |         |
| AP6C41.0E16.E79C | 17.9.4.27 /17.09.04a.0.6            | 17.12.1.5 /17.09.04a.0.6           | Complete              |   | ap1g7            |   | Master |   | 00:00:00                    |   | 00:00:00                         |         |
| 9105-emorenoa    | 17.9.4.27 / NA                      | 17.12.1.5 / NA                     | Complete              |   | ap1g8            |   | Master |   | 00:00:00                    |   | NA                               |         |
| H 1              | H 10 ¥                              |                                    |                       |   |                  |   |        |   |                             |   | 1 - 3 of 3                       | 3 items |

EWC-Webbenutzeroberflächen-Zugangspunkte Image Predownload Status

# Fehlerbehebung

Beim Herunterladen von AP-Images sehen Sie in den CAPWAP-Statuscomputerprotokollen im AP, dass der Download nicht gestartet werden kann.

<#root>

```
[*07/12/2023 07:41:00.7960] CAPWAP State: Image Data
[*07/12/2023 07:41:00.7970] AP image version 17.3.3.26 backup 8.10.130.0, Controller 17.9.4.27
[*07/12/2023 07:41:00.7970] Version does not match.
[*07/12/2023 07:41:00.8580] upgrade.sh: Script called with args:[PRECHECK]
[*07/12/2023 07:41:00.9540] do PRECHECK, part2 is active part
[*07/12/2023 07:41:01.0070] upgrade.sh: /tmp space: OK available 101272, required 40000
[*07/12/2023 07:41:01.0080] wtpImgFileReadRequest: request ap1g8, local /tmp/part.tar
[*07/12/2023 07:41:01.0100] Image Data Request sent to 172.16.4.26, fileName [ap1g8], slaveStatus 0
[*07/12/2023 07:41:01.0140] Image Data Response from 172.16.4.26
[*07/12/2023 07:41:01.0140] AC accepted join request with result code: 0
[*07/12/2023 07:41:09.5930] Discarding msg CAPWAP_WTP_EVENT_REQUEST(type 9) in CAPWAP state: Image Data
[*07/12/2023 07:41:28.7700] Discarding msg CAPWAP_WTP_EVENT_REQUEST(type 9) in CAPWAP state: Image Data
[*07/12/2023 07:41:29.7500]
[*07/12/2023 07:41:29.7500]
Going to restart CAPWAP (reason : image download cannot start)...
[*07/12/2023 07:41:29.7500]
[*07/12/2023 07:41:29.7570] Restarting CAPWAP State Machine.
[*07/12/2023 07:41:29.7600] Image Data Request sent to 172.16.4.26, fileName [ap1g8], slaveStatus 1
[*07/12/2023 07:41:29.7970]
[*07/12/2023 07:41:29.7970] CAPWAP State: DTLS Teardown
[*07/12/2023 07:41:29.8330] Aborting image download(0x0): Dtls cleanup, ap1g8
```

[\*07/12/2023 07:41:29.9560] upgrade.sh: Script called with args:[ABORT]

```
[*07/12/2023 07:41:30.0570] do ABORT, part2 is active part
```

```
[*07/12/2023 07:41:30.1050] upgrade.sh: Cleanup tmp files ...
```

```
[*07/12/2023 07:41:30.1590] Discarding msg CAPWAP_WTP_EVENT_REQUEST(type 9) in CAPWAP state: DTLS Teard
```

Um zu verstehen, warum der Access Point das Image nicht herunterladen kann, können Sie das Syslog im EWC überprüfen. Häufig werden fehlgeschlagene Image-Downloads aufgrund falsch angegebener Pfade zu den TFTP- und SFTP-Servern angezeigt, was sich ordnungsgemäß in den Protokollen widerspiegelt:

Für SFTP:

### <#root>

```
*Feb 1 20:29:14.108: %CAPWAPAC_SMGR_TRACE_MESSAGE-5-AP_JOIN_DISJOIN: Chassis 1 R0/0: wncd: AP Event: AP Image Download Failed
```

```
*Feb 1 20:29:17.325: %INSTALL-5-INSTALL_START_INFO: Chassis 1 R0/0: install_engine: Started install add
sftp://*****@172.16.5.62/Documents/Wrong-Path/ap1g6
```

\*Feb 1 20:29:25.730: %INSTALL-3-OPERATION\_ERROR\_MESSAGE: Chassis 1 R0/0: install\_engine:

Failed to install\_add package sftp://\*\*\*\*\*@172.16.5.62/Documents/Wrong-Path/ap1g6

, Error:

Failed to download file sftp://\*\*\*\*\*@172.16.5.62/Documents/Wrong-Path/ap1g6: No such file or directory

#### Für TFTP:

#### <#root>

```
*Feb 1 20:52:08.742: %CAPWAPAC_SMGR_TRACE_MESSAGE-5-AP_JOIN_DISJOIN: Chassis 1 R0/0: wncd: AP Event: AP
```

Image Download Failed

\*Feb 1 20:52:11.894: %INSTALL-5-INSTALL\_START\_INFO: Chassis 1 R0/0: install\_engine: Started install add \*Feb 1 20:52:13.977: %INSTALL-3-OPERATION\_ERROR\_MESSAGE: Chassis 1 R0/0: install\_engine:

Failed to install\_add package tftp://172.16.5.27/Wrong-Path/ap1g6

, Error: Failed to download file

tftp://172.16.5.27/Wrong-Path/ap1g6: No such file or directory

Stellen Sie sicher, dass Ihr TFTP- oder SFTP-Server von den APs und vom EWC erreichbar ist. Andernfalls wird im EWC-Syslog ein Timeout-Protokoll angezeigt.

#### <#root>

\*Feb 1 20:55:03.359: %CAPWAPAC\_SMGR\_TRACE\_MESSAGE-5-AP\_JOIN\_DISJOIN: Chassis 1 R0/0: wncd: AP Event: AP

#### Image Download Failed

\*Feb 1 20:55:06.512: %INSTALL-5-INSTALL\_START\_INFO: Chassis 1 R0/0: install\_engine: Started install add \*Feb 1 20:55:46.579: %INSTALL-3-OPERATION\_ERROR\_MESSAGE: Chassis 1 R0/0: install\_engine: Failed to inst

Failed to download file tftp://172.16.5.199/EWC/17\_9\_4a/ap1g6: Timed out

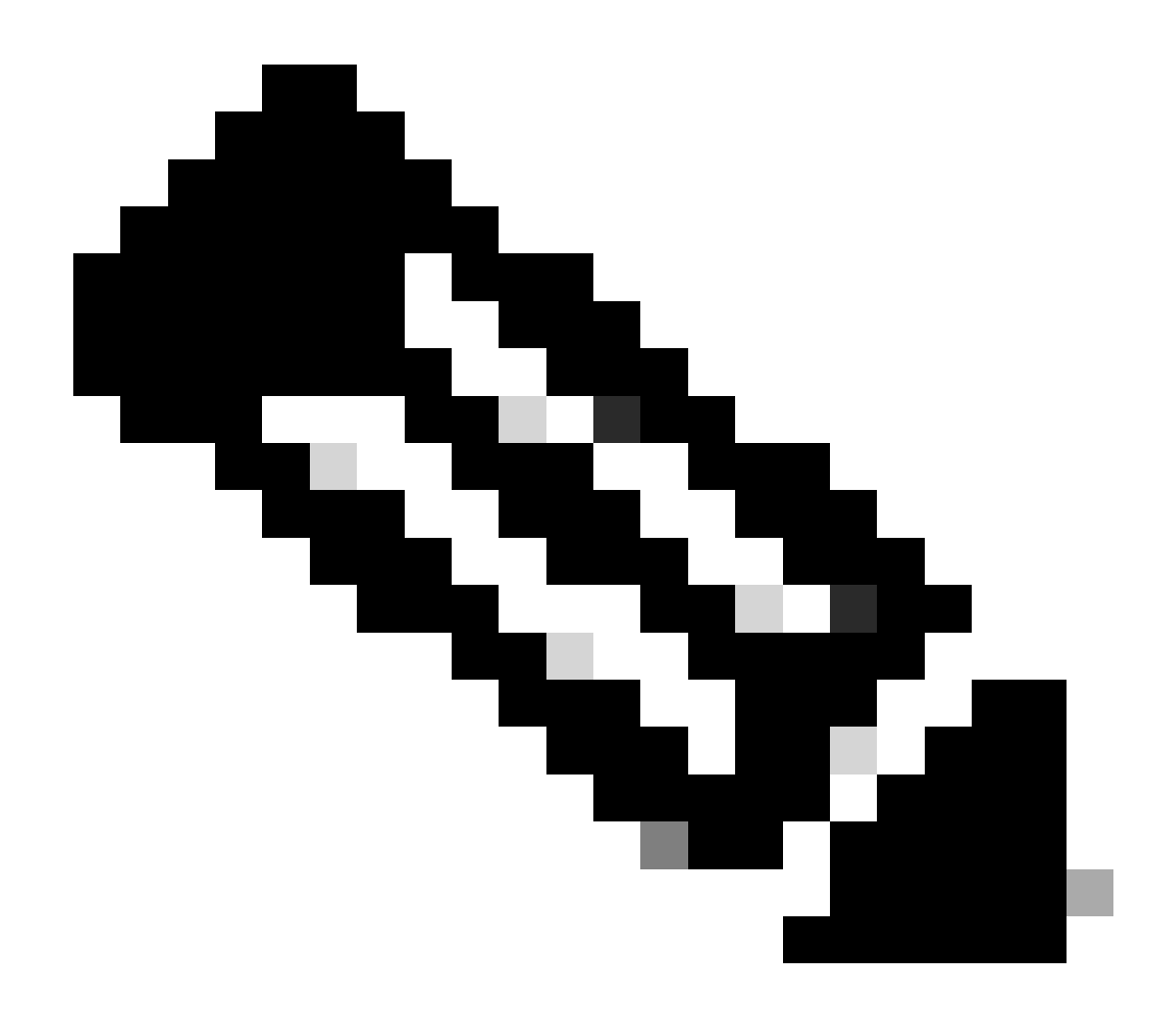

Hinweis: Stellen Sie sicher, dass UDP-Port 69 für TFTP und TCP-Port 22 für SFTP nicht zwischen den APs und dem EWC und dem TFTP- oder SFTP-Server blockiert sind.

# Zugehörige Informationen

- <u>Cisco Embedded Wireless Controller auf Catalyst Access Points (EWC) Whitepaper</u>
- Datenblatt: Cisco Embedded Wireless Controller auf Catalyst Access Points
- <u>Cisco Embedded Wireless Controller auf Catalyst Access Points</u>
- <u>AP-Join-Prozess mit dem Catalyst 9800 WLC verstehen</u>
- Versionshinweise für Cisco Catalyst Wireless LAN Controller der Serie 9800, Cisco IOS XE

# Informationen zu dieser Übersetzung

Cisco hat dieses Dokument maschinell übersetzen und von einem menschlichen Übersetzer editieren und korrigieren lassen, um unseren Benutzern auf der ganzen Welt Support-Inhalte in ihrer eigenen Sprache zu bieten. Bitte beachten Sie, dass selbst die beste maschinelle Übersetzung nicht so genau ist wie eine von einem professionellen Übersetzer angefertigte. Cisco Systems, Inc. übernimmt keine Haftung für die Richtigkeit dieser Übersetzungen und empfiehlt, immer das englische Originaldokument (siehe bereitgestellter Link) heranzuziehen.